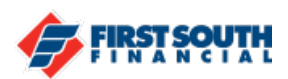

## How to Enroll in Estatements

Receive your statements in a safe, secure and environmentally friendly way!

- 1. Login into the digital banking platform.
- 2. Click or tap on the three dot menu in the upper right (web browser) or the lower right (mobile app)
- 3. Click or tap "Documents and Statements".

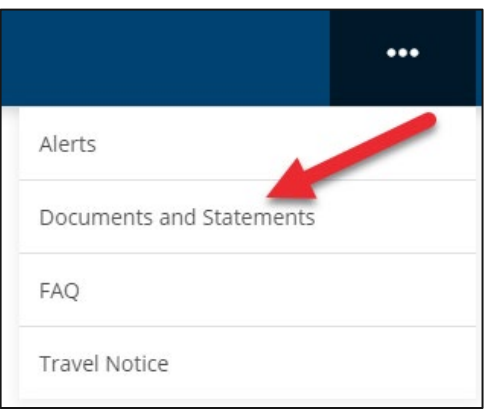

4. The screen to start the registration process will appear. Click or tap "Register".

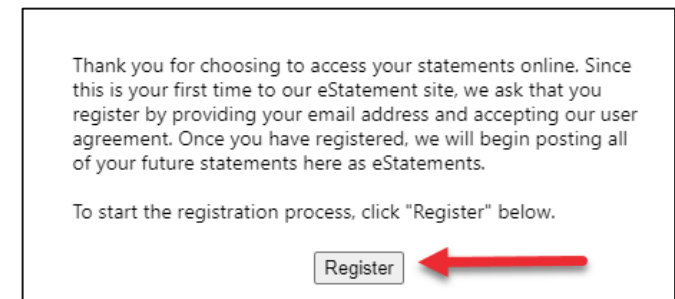

5. Enter the appropriate contact information then click or tap "Next". You will receive an email when your eStatement is ready.

| Contact Information:        |
|-----------------------------|
| First Name: O               |
| Last Name: 오                |
| E-mail Address: 오 🛛         |
| Example: JSmith@xyzcorp.com |
| Example: JSmith@xyzcorp.com |
| Next                        |

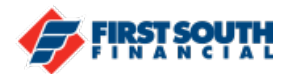

6. Accept the terms and conditions then click or tap "Finish".

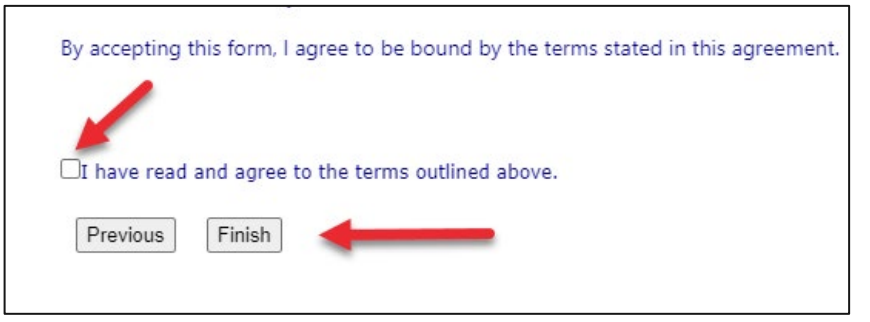

If you need additional assistance, please contact us at 901-380-7400 and we'll be happy to help.